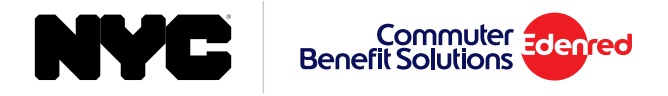

# How to Place an Order for Parking NYC Commuter Card

### 1. From the side menu select 'Place an Order'.

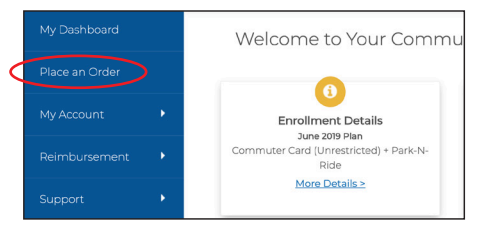

2. Select 'NYC Commuter Card' from the list of options.

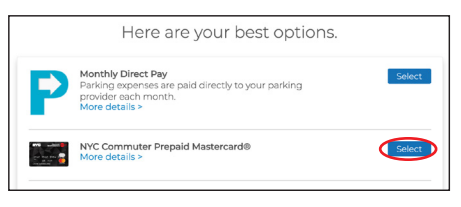

3. Enter your order details and select your recurring options. When finished click 'Next'.

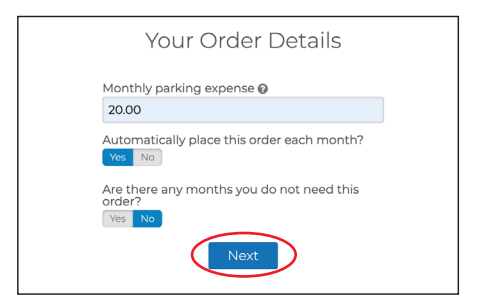

- 4. View your cart, and click 'Proceed to Checkout'.
- 5. Confirm your delivery address, then click 'Next'.
- 6. Review your order. If everything is correct, click 'Place Order'.
- 7. A confirmation will display that your order has been placed.

## **Helpful Tips**

#### **Recurring Orders**

When you set your order to recur monthly, your order will be placed automatically each month. You won't have to log back into your account unless you want to make changes to your order.

Automatically place this order each month?

If there are any months that you do not need your order, simply select 'Yes', and select the months you do not need from the calendar.

#### **About Your Card**

Parking benefits will be loaded automatically on the 19<sup>th</sup> of the month. Your card will contain both transit and parking funds. Funds are maintained in separate purses on the card. Transit funds cannot be used for parking services and parking funds cannot be used for transit purchases.

#### Editing or Deleting Your Order

After your order has been placed, you may edit or delete your order up to the 10<sup>th</sup> of the month. You can make changes to your order right from your dashboard. Under the 'Options' button, select 'Edit Order' or 'Delete Order'.

| Order Total: \$20.00 Details> |                                  | Delivery       |
|-------------------------------|----------------------------------|----------------|
| Parking                       |                                  | $\frown$       |
| Product:                      | NYC Commuter Prepaid Mastercard® |                |
| Amount:                       | \$20.00                          | Options -      |
| Recurring:                    | Yes                              |                |
|                               |                                  | /              |
|                               |                                  |                |
|                               |                                  | Edit Order     |
|                               | 1                                | al             |
|                               |                                  | Delete Order   |
|                               |                                  | ( Delete Oldel |